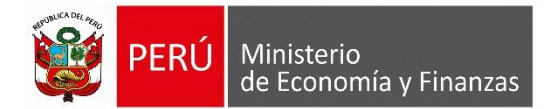

# Manual de Usuario

# **REGISTRO DE RESPONSABLES DE CUENTAS Y AUTORIZACIÓN CON DNIE POR AUTORIDADES ELECTAS.**

Para uso de: Gobierno Nacional, Gobiernos Regionales y Locales.

Oficina General de Tecnologías de la Información

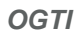

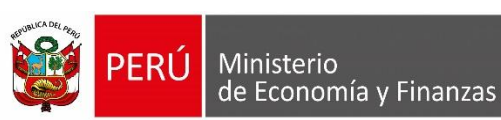

# INDICE

| 1. | Intro | oducción                                                     | 3  |
|----|-------|--------------------------------------------------------------|----|
| 2. | Obje  | etivo                                                        | 3  |
| 3. | Siste | ema de Acreditación de Responsables de Cuentas               | 4  |
| 3  | 3.1.  | Acceso al Sistema                                            | 4  |
| 3  | 3.2.  | Perfil del Usuario                                           | 7  |
| 3  | 3.3.  | Mantenimiento de Responsables de Cuentas con DNI Electrónico | 7  |
|    | 3.3.1 | Registro de un Responsable: botón 'Nuevo'                    | 8  |
|    | 3.3.2 | 2. Autorización de Responsables: botón 'Autoriza'            | 10 |
|    | 3.3.3 | 8. Rechazar Solicitud                                        | 11 |
|    | 3.3.4 | . Modificar Responsable                                      | 12 |
|    | 3.3.5 | . Dar de Alta                                                | 12 |
|    | 3.3.6 | . Dar de Baja                                                | 12 |
|    | 3.3.7 | . Eliminar                                                   | 12 |
|    | 3.3.8 | 8. Fecha Alta y Fecha Baja                                   | 13 |
|    | 3.3.9 | ). Boton Reenviar                                            | 13 |
|    | 3.3.1 | .0. Reporte: Último Anexo Registrado                         | 13 |
|    | 3.3.1 | 1. Reporte: Responsables Activos                             | 13 |
|    | 3.3.1 | 2. Registro de un Delegado: botón Nuevo                      | 13 |
| 4. | Siste | ema de Operaciones en Línea                                  | 15 |
| 4  | 4.1.  | Acceso al Sistema                                            | 15 |
| 4  | 4.1.  | Perfil del Usuario                                           | 16 |
| 4  | 4.2.  | Acceso a la Opción Responsables                              | 16 |
| 4  | 4.3.  | Mantenimiento de Responsables de Cuentas bancarias           | 17 |
|    | 4.3.1 | Registro de un Responsable: botón Nuevo                      |    |
|    | 4.3.2 | . Solicitud de Autorización: botón 'Solicitar Autorización'. | 20 |
|    | 4.3.3 | . Modificar Responsable                                      | 21 |
|    | 4.3.4 | . Dar de Alta                                                | 21 |
|    | 4.3.5 | . Dar de Baja                                                | 21 |
|    | 4.3.6 | 5. Eliminar                                                  | 22 |
|    | 4.3.7 | . Reporte: Último Anexo Registrado                           | 22 |

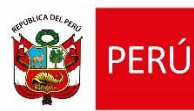

Ministerio

de Economía y Finanzas

Mediante RESOLUCIÓN DIRECTORAL N° 054-2018-EF/52.03, se establece un nuevo procedimiento para la acreditación de los responsables del manejo de las cuentas bancarias de las Unidades Ejecutoras del Presupuesto del Sector Público y de las Municipalidades, de manera tal que se realice por la vía electrónica, a través del aplicativo informático SIAF-SP "Acreditación Electrónica de Responsables de Cuentas", a ser utilizado inicialmente por las Unidades Ejecutoras de los Gobiernos Regionales y por las Municipalidades.

Se resalta lo indicado en el Artículo 1° de la presente Resolución Directoral N° 054, el cual indica que los responsables titulares del manejo de las cuentas bancarias de las Unidades Ejecutoras del Gobierno Nacional y de los Gobiernos Regionales y de las Municipalidades determinada por el Sistema Nacional de Presupuesto Público, debe ser el Director General de Administración o el Gerente de Finanzas, y el Tesorero, o quienes hagan sus veces. Opcionalmente puede designarse hasta dos suplentes para el manejo de las indicadas cuentas.

Conforme a la RESOLUCIÓN DIRECTORAL N° 014-2019-EF/52.03, el cual indica que las Unidades Ejecutoras del Gobierno Nacional, incluyendo las Universidades Públicas, continúan utilizando el procedimiento aprobado para el efecto por la Resolución Directoral N° 031-2013-EF/52.03 y sus modificatorias, hasta el 31 de mayo de 2019.

Por lo tanto, a partir del 01 de junio de 2019, las entidades del Gobierno Nacional, incluyendo las Universidades Públicas, deberán usar el nuevo procedimiento para la acreditación de los responsables del manejo de las cuentas bancarias de las Unidades Ejecutoras del Presupuesto del Sector Público como ya lo vienen utilizando inicialmente las Unidades Ejecutoras de los Gobiernos Regionales y por las Municipalidades.

# 2. Objetivo

Dar a conocer a los usuarios del Gobierno Nacional, Gobiernos Regionales y Locales las características y las funciones del Aplicativo informático SIAF-SP "Acreditación Electrónica de Responsables de Cuentas", mediante una descripción detallada e ilustrada a través de opciones, a fin de permitirles el registro y acreditación de los Responsables del manejo de Cuentas Bancarias.

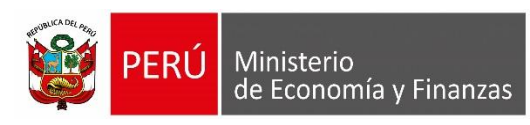

# 3. Sistema de Acreditación de Responsables de Cuentas

# 3.1. Acceso al Sistema

La acreditación de los titulares y suplentes responsables del manejo de las cuentas bancarias ante la Dirección General de Endeudamiento y Tesoro Público es realizada a través del Aplicativo informático SIAF-SP, "Acreditación Electrónica de Responsables de Cuentas" - en adelante el "Sistema de Acreditación", se debe realizar previamente lo siguiente:

a) Contar con el Documento Nacional de Identidad Electrónico y contar con un equipo lector de tarjetas inteligentes.

b) Tener instalado cualquiera de los siguientes navegadores de internet: Chrome (Recomendado), Mozilla Firefox versión 16 o superiores.

Escribir o copiar en un navegador de internet la siguiente ruta:

# https://apps4.mineco.gob.pe/siafregrespjws/

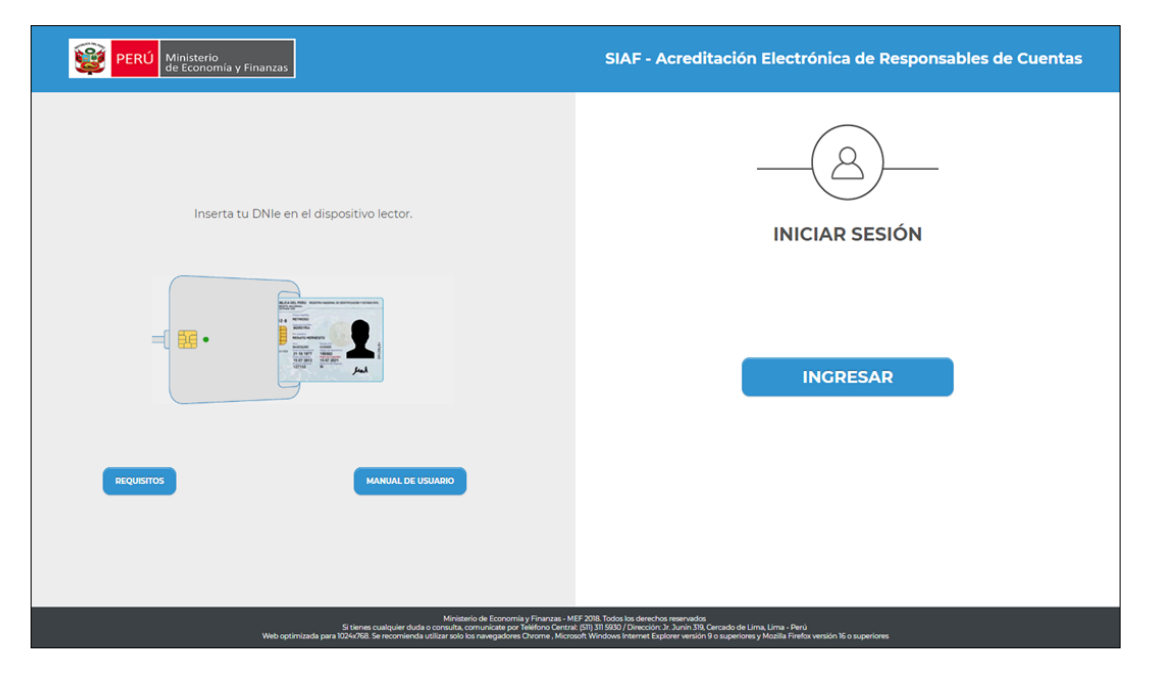

Una vez cargada la página se visualizará la siguiente interfaz (Figura N° 01).

Figura N° 01

Presionar el botón

INGRESAR

En la ventana emergente denominada "Ingresa tu PIN numérico del DNI" (Figura N° 02), proceder a ingresar el PIN (contraseña personal, registrado al momento de realizar el trámite de emisión del DNI electrónico).

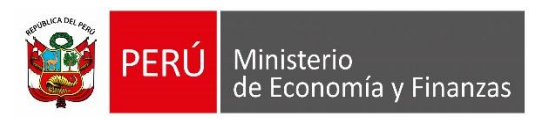

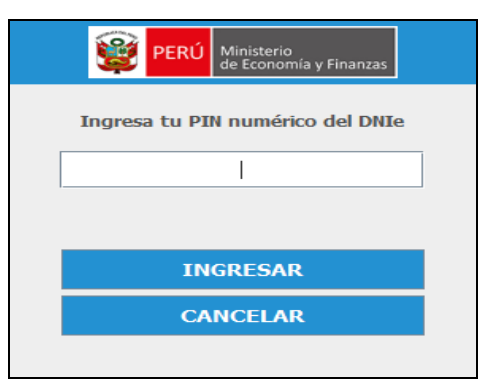

#### Figura N° 02

**Nota:** Tomar en cuenta que la máxima cantidad de intentos es tres (03). En caso de llegar al 3er. intento mal ingresado, se bloqueará el DNI electrónico y no se podrá ingresar al Sistema. Por lo tanto, deberá acercarse a cualquier oficina de RENIEC, para realizar el cambio de PIN.

• Al ingresar se visualiza la siguiente imagen (Figura N° 03)

| 🕎 PERÚ 🕅 | inisterio<br>Economía y Finanzas                                                                                     | SIAF - Acreditación Electrónica de Responsables de Cuentas | 06/06/2019<br>15:48:26 |
|----------|----------------------------------------------------------------------------------------------------|------------------------------------------------------------|------------------------|
|          | Economia y Finanzas                                                                                                  | Usuario : xxxxx Nombre Prueba                              | <u>Cerrar sesión</u>   |
|          | Autoridad<br>Por favor seleccione el ámb<br>Ámbito.(*)<br>Seleccione<br>NACIONAL<br>REGIONAL<br>MUNICIPAL PROVINCIAL | to que le corresponde.                                     |                        |
|          | MUNICIPAL DISTRITAL<br>(*) Campos Obligatorios                                                                       | <sub>4</sub> -                                             | ✓ Confirmar            |

Figura N° 03

• Si se seleccionó el ámbito 'REGIONAL', seguidamente seleccionar el Departamento (Figura N° 04).

| 👷 PERÚ | Ministerio<br>de Economía y Finanzas                                                                             |                                    | SIAF - Acreditación Electrónica de Responsables de Cuentas                                                                                                    | es/03/2019<br>14:38:46 |
|--------|----------------------------------------------------------------------------------------------------|------------------------------------|----------------------------------------------------------------------------------------------------|------------------------|
| -      | An Elecomory Concerns                                                                                            | Universe : 42325632 CHORUEN        | ARA GARAY MART CAUN                                                                                                    | Centre reaking         |
|        | Autoridad Electa<br>Por favor seleccione el anto<br>Antolite(1)<br>MUNECIPAL REGIONAL<br>(2) Campos Ottigationes | ito que le corresponde. Esta infor | Depertaments (*) Depertaments (*) Depert | ✓ Confirmat            |

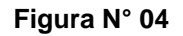

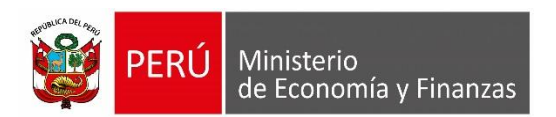

• Si se seleccionó el ámbito MUNICIPAL PROVINCIAL, seguidamente seleccionar el Departamento y la Provincia. (Figura N° 05).

| 💥 PERÚ   | Ministerio<br>de Economía y Finanzas |                                      |                                    | SIAF - Acreditación El  | ectrónica de Responsables de C | uentas | 01/01/2019<br>14:38:46 |
|----------|--------------------------------------|--------------------------------------|------------------------------------|-------------------------|--------------------------------|--------|------------------------|
| Sin LEVA | de Economia y Finanzas               | Usuario : 42325617 CHOQUE            | NAIRA GARAY YANET CALIN            |                         |                                |        | <u>Cerrar sesión</u>   |
|          | Autoridad Electa                     |                                      |                                    | _                       |                                |        |                        |
|          | Por favor seleccione el á            | mbito que le corresponde. Esta infor | mación se validará con el Jurado N | lacional de Eleccionas. |                                |        |                        |
|          | Ámbito:(*)                           |                                      | Departamento:(*)                   |                         | Provincia:(*)                  |        |                        |
|          | PROVINCIAL                           | ¥                                    | AMAZONAS                           | ۲                       | BAGUA                          | •      |                        |
|          | (*) Campos Obligatorios              |                                      |                                    |                         |                                |        | ✓ Confirmar            |

Figura N° 05

• Si se seleccionó el ámbito MUNICIPAL DISTRITAL, seguidamente seleccionar el Departamento, la Provincia y el Distrito. (Figura N° 06).

| 🙀 PERÚ | Ministerio<br>de Economia y Finanzas                                                 | SIAF - Acreditación Electrónica de Responsables de Cuentas |                                                                      |                         |                                   |   |                          |               |  |
|--------|--------------------------------------------------------------------------------------|------------------------------------------------------------|----------------------------------------------------------------------|-------------------------|-----------------------------------|---|--------------------------|---------------|--|
| 32     | de Economia y Finanzas                                                               | Usuario : 42325617 CH                                      | DOUENARA GARAY YANET CALIN                                           |                         |                                   |   |                          | Cerrar sesión |  |
|        | Autoridad Electa<br>Por favor seleccione el ámb<br>Ámbito (*)<br>MUNICIPAL DISTRITAL | ito que le corresponde. Es                                 | ta información se validatá con el .<br>Departamento (*)<br>[AMAZONAS | Jurado Nacional de Elec | cionas.<br>Provincia.(*)<br>BAQUA | • | Distrito (*)<br>ARAMANGO |               |  |
|        | (*) Campos Obligatorios                                                              |                                                            |                                                                      |                         |                                   |   |                          | ✓ Confirmar   |  |

Figura N° 06

 Si seleccionó el ámbito NACIONAL, seguidamente seleccionar el Sector y Pliego, para ubicar el que corresponde a la Entidad (Figura N° 07).

| 💓 PERÚ     | Ministerio<br>de Economía y Finanzas                                                                                           | SIAF - Acreditación Electró                                                                                                    | nica de Responsables de Cuentas 06/06/2019<br>15:48:26 |
|------------|----------------------------------------------------------------------------------------------------|----------------------------------------------------------------------------------------------------|--------------------------------------------------------|
| 343 1 51/0 | de Economia y Finanzas                                                                                                    | Usuario : xxxxx Nombre Prueba                                                                                                    | Cerrar sesión                                          |
|            | Autoridad     Por favor seleccione el á     Ambito.(*)     [NACIONAL     Esta información se valic     (*) Campos Obligatorios | Usariic; xxxxx Nombre Prueba bilo que le corresponde. Sector: (*) Pilego: (*)  Consection Pretcharter (*) Pilego: (*) Pilego: | s Recursos Humanos del Sector Público - AIRHSP.        |
|            |                                                                                                    | 33 - REGISTIRU INVLUTIVU, DE IDENTIFICACIÓN Y ESTADO CIVIL<br>35 - COMERCIO EXTERIÓRY Y TURISMO<br>36 - TRANSPORTES Y COMUNICACIÓNES<br>37 - VIVENDA CONSTRUCCIÓN Y SANEAMIENTO<br>38 - PRODUCCIÓN<br>39 - MUJER Y POBLACIÓNES VULNERABLES                                                                                                    |                                                        |

Figura N° 07

Seguidamente se visualizará una ventana emergente de confirmación, dar clic en el botón "Aceptar", de esta manera se ratifica la confirmación del Ámbito (Figura N° 08)

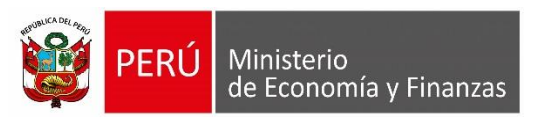

| RU 2 | interfail<br>Constant of the second                                                                                                    |                       |                                                                  |                                                                                                    |     |
|------|----------------------------------------------------------------------------------------------------|-----------------------|------------------------------------------------------------------|----------------------------------------------------------------------------------------------------|-----|
|      | Compton Color                                                                                                    |                       |                                                                  |                                                                                                    |     |
|      | and the state of the second second se | and a stranger of the |                                                                  |                                                                                                    |     |
|      |                                                                                                    |                       |                                                                  |                                                                                                    |     |
|      |                                                                                                    |                       | $\mu$ is a finite part of factor decays in Type decay $\mu$ is T |                                                                                                    |     |
|      |                                                                                                    |                       | Confirmar                                                        | in a si in en la serie la serie de la serie de la serie de la serie de la serie de la serie de la serie de la s | - Q |
|      |                                                                                                    |                       | Confirmar<br>O ¿Cotà seguro confirmar el ámbito                  | R                                                                                                    | Q   |

#### Figura N° 08

Si es la primera vez que la autoridad realiza la confirmación, se presentará la interfaz de actualización referente a los datos de contacto" (Figura Nº 09), ingresar los datos: Teléfono (celular), Teléfono (oficina), Anexo e Email (dato obligatorio).

| terio<br>onomia y Finanzas | SIAF - Acreditación Electrónica de Responsables de Cuentas                    |            |  |  |  |  |  |  |  |
|----------------------------|-------------------------------------------------------------------------------|------------|--|--|--|--|--|--|--|
| onomia y Finanzas          | Usuario : ######## JENNY AAAA BBBBB MUNICIPALIDAD DISTRITAL DE PRUEBA (#####) | Cerrar ses |  |  |  |  |  |  |  |
| Datos Personales           |                                                                               |            |  |  |  |  |  |  |  |
| Tipo Documento:            | 1-DNI 20131370645                                                             |            |  |  |  |  |  |  |  |
| Numero de Documento:       | ######################################                                        |            |  |  |  |  |  |  |  |
| Nombres:                   | JENNY 31                                                                      |            |  |  |  |  |  |  |  |
| Apellido Paterno:          | AAAA ~~~~~~~~~~~~~~~~~~~~~~~~~~~~~~~~~                                        |            |  |  |  |  |  |  |  |
| Apellido Materno:          | BBBBBE                                                                        |            |  |  |  |  |  |  |  |
| Datos de la Unidad Ej      | jecutora que representa                                                       |            |  |  |  |  |  |  |  |
| Representa a:              | :########## - MUNICIPALIDAD DISTRITAL DE PRUEBA                               |            |  |  |  |  |  |  |  |
| Unidad Ejecutora:          | ##### - MUNICIPALIDAD DISTRITAL DE PRUEBA                                     |            |  |  |  |  |  |  |  |
| Datos de Contacto          |                                                                               |            |  |  |  |  |  |  |  |
| Teléfono (celular):        |                                                                               |            |  |  |  |  |  |  |  |
| Teléfono (oficina):        | Anexo:                                                                        |            |  |  |  |  |  |  |  |
| Email:                     | m                                                                             |            |  |  |  |  |  |  |  |
| (*) Campos Obligatorios    | 🗑 Grabar                                                                      |            |  |  |  |  |  |  |  |

#### Figura Nº 09

**Nota:** Para el caso de los Gobiernos Regionales y Locales, los datos de la Autoridad se validaran con el Jurado Nacional de Elecciones. Para el caso del Gobierno Nacional, se validará que previamente el titular de la Entidad debe estar registrado en el aplicativo del AIRHSP.

# 3.2. Perfil del Usuario

Para tal efecto se cuenta con el rol Autoridad, que involucra a los Alcaldes, Gobernadores electos y Titulares de la entidad.

# 3.3. Mantenimiento de Responsables de Cuentas con DNI Electrónico

Viene a ser la interfaz donde se visualiza el listado de usuarios responsables. Para realizar el mantenimiento o administración de Responsables de Cuentas con DNI Electrónico, seguir los siguientes pasos:

OGTI

OGTI

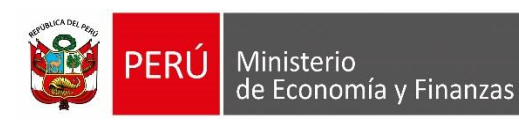

- a) Dar clic en el sub módulo "Registro", para desplegar.
- b) Dar clic en la opción "Responsables", a continuación se visualizara la interfaz "Registro de datos del responsable de cuentas bancarias" (Figura N° 10).
- c) Seleccionar la Entidad.
- d) Seleccionar el Estado de Autorización.
- e) Presionar el botón "Buscar", para realizar la búsqueda, de acuerdo a la Entidad y el estado de autorización seleccionados previamente. A continuación, se visualizará un listado llamado "Responsable", el cual muestra la relación de personas denominadas responsables (en caso se haya registrado previamente un responsable de lo contrario esta lista estará vacía), con sus respectivos datos de identificación como:
  - DNI
  - Apellido Paterno
  - Apellido Materno
  - Nombres
  - Tipo de Responsable
  - Cargo
  - Estado
  - Estado de Autorización
  - Área;
  - Fecha Alta
  - Fecha Baja

| PERÚ Minist                  | erio<br>pnomía    | y Finanzas                              |                  |                     |                   |               | SIAF - Acreditac     | ión Ele | ctrónica de F             | Responsables de | Cuentas    |            |          |                | 30/05/2<br>16:28:50 |
|------------------------------|-------------------|-----------------------------------------|------------------|---------------------|-------------------|---------------|----------------------|---------|---------------------------|-----------------|------------|------------|----------|----------------|---------------------|
|                              | momia             | y Finanzas                              | Usuario : 42     | 971645 GOVEA LOZAL  | DA CYNTHIA LEONOR | UNI           | DAD DE PRUEBA (6000) |         |                           |                 |            |            |          |                | <u>Cerrar s</u>     |
| ▼ Registro                   | Reg               | jistro de                               | datos del res    | ponsable de c       | uentas bancar     | ias           |                      |         |                           |                 |            |            |          |                |                     |
| Responsables                 | Bu                | scar por:                               | UNIDAD DE PRUS   | FRA (6000)          |                   |               |                      | Fsta    | do Autorización:          | Todos           | •          |            |          |                |                     |
| Delegados                    |                   | 001                                     |                  |                     |                   |               |                      | Lota    | SO ADIONZACION.           | 10005           |            |            | ٩        | Buscar         |                     |
|                              | Resp              | onsables                                |                  |                     |                   |               |                      |         |                           |                 |            |            |          | 0              |                     |
| <ul> <li>Consulta</li> </ul> |                   | DNI                                     | Apellido Paterno | Apellido Materno    | Nombres           | Tipo<br>Resp. | Cargo                | Estado  | Estado de<br>Autorización | Area            | Fecha Alta | Fecha Baja | Acciones | Autoriza       |                     |
|                              | 1                 | 25521955                                | CANGAHUALA       | CASTRO              | ALBERTO DARIO     | S             | OTROS CARGOS         | A       | AUTORIZADO                | TESORERIA       | 27/05/2019 |            | / 🖡 😡    |                |                     |
|                              | 2                 | 09576975                                | SALAS            | CARDENAS            | FABIAN WILFREDO   | т             | DIRECTOR OGA         | Α       | AUTORIZADO                | ABASTECIMIENTO  | 24/05/2019 |            | / 🖡 👒    |                |                     |
|                              | 3                 | 42110512                                | CARBAJAL         | LUNA                | NILTON GERARDO    | т             | TESORERO             | 1       | AUTORIZADO                | TESORERIA       | 27/05/2019 | 29/05/2019 | <b>*</b> |                |                     |
|                              |                   |                                         |                  |                     |                   |               | 14 Página 1 d        | le 1 🏎  |                           |                 |            |            | Mostra   | ndo 1 - 3 de 3 |                     |
|                              | ÚIti              | mo Anexo regi                           | strado           | Responsables Active | )S                |               |                      |         |                           |                 |            |            |          | © Nuev         | o p Autoriza        |
|                              | Ley<br>Tip<br>T = | venda<br>o Responsabl<br>Titular; S = S | le:<br>Suplente  |                     |                   |               |                      |         |                           |                 |            |            |          |                |                     |

#### Figura N° 10

También es posible visualizar dentro de lista, las columnas 'Acciones' y 'Autoriza' que se detallará en el trascurso del manual.

# 3.3.1. Registro de un Responsable: botón 'Nuevo'.

Identificar el botón "Nuevo" en la Figura N° 10, al hacer clic sobre este botón, se desplegará una ventana emergente denominada "Registro de Datos de Responsable" (Figura N° 11), donde se registrará al responsable, para ello seguir los siguientes pasos:

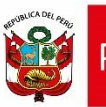

- Ingresar el dato "Número Documento", DNI de la persona que desea registrar y presione la tecla "<Enter>", a continuación se visualizará los siguientes datos: Apellido Paterno, Apellido Materno, Nombres y su Foto, donde corresponda y en modo no editable; esta información es proporcionada por la RENIEC. Dato obligatorio.
- 2. Se mostrara el dato "Entidad donde trabaja", institución estatal al cual pertenece.
- 3. Seleccionar el dato "Área de la Entidad a la que Pertenece", de no ubicar su Área o dependencia, seleccionar la opción Otros, para especificar el área. Dato obligatorio.
- Seleccionar el dato "Tipo Responsable", pueden ser: T-Titular o S-Suplente. (El tipo de responsable titular solo puede tener el "Cargo" de O-Director OGA o T – TESORERO) Dato obligatorio.
- 5. Seleccionar el dato "Cargo". Dato obligatorio, las opciones pueden ser:
  - A ALCALDE
  - C CONTADOR
  - O DIRECTOR OGA
  - P DIRECTOR DE PRESUPUESTO
  - R RESPONSABLE DEL MCPP SNP
  - T TESORERO.
- 6. Ingresar el dato "Teléfono ", número telefónico de interés. Dato no obligatorio.
- 7. Ingresar el dato "Anexo". Dato no obligatorio.
- 8. Ingresar el dato "Email", correo electrónico de interés. Dato obligatorio.
- 9. Estado", se mostrará Activo
- 10. Ingresar el dato "Glosa", comentario o descripción, de preferencia relacionada a la acción realizada. Dato no obligatorio.
- 11. Presionar el botón "Grabar", para guardar los datos ingresados.
- 12. Presionar el botón "Cancelar", antes de grabar, para cancelar la acción de guardar los datos.

| Datos Personales                                                    |                                             |            |
|---------------------------------------------------------------------|---------------------------------------------|------------|
| Documento DNI<br>Número<br>Documento                                | (*) 1                                       | Foto       |
| Apellido<br>Paterno (*)                                             | Apellido<br>Materno (*)                     |            |
| Nombres                                                             |                                             | (*) 2      |
| Entidad donde trabaja:<br>Área de la Entidad a la<br>que pertenece: | MUNICIPALIDAD DISTRITAL DE SAN PABLO (2017) | <b>√</b> 0 |
| Tipo Responsable:                                                   | Seleccione V                                | 5          |
| Cargo: 6<br>Teléfono: 6                                             | Seleccione Anexo:                           | 7          |
| Estado:                                                             | Activo                                      |            |
| Glosa:                                                              |                                             | 9          |
| B Grabar O Ca                                                       | ncelar 12                                   | 10         |

Figura N° 11

| Clave del documento: MEF_OSI_TS-PI_MUSU_001_SIAF-2018 | Versión:0.1 | Versión Formato: | Página 9 de 22 |
|-------------------------------------------------------|-------------|------------------|----------------|

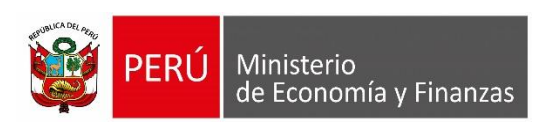

Nota: Tener en cuenta las siguientes restricciones:

a) En caso que, el Responsable a registrar, se encuentre en otra Entidad con estado Activo, se mostrará el siguiente mensaje de advertencia: "La persona es Responsable [Descripción del Tipo de responsable] de la UE: [código Sec Ejec] – [Nombre de la UE]" (Figura N° 12). Al presionar el botón "Si", se procederá a Inactivar como responsable de cuenta en la otra Entidad y se dará una baja de oficio y se mostrará el siguiente mensaje: "Se realizó la inactivación del representante, por estar activo en la UE [Código Sec Ejec] – [Nombre de la UE]".

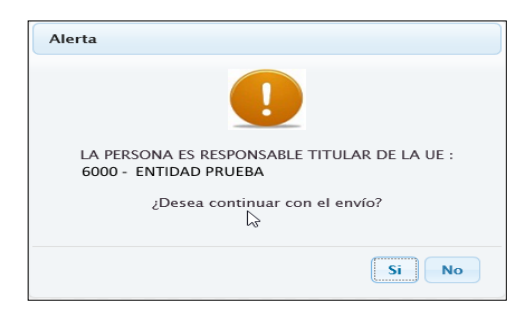

Figura N° 12

- b) Para el caso de los Responsables (Titular o Suplente), el sistema validará que si se supera los 2 responsables de cada tipo (considerando el estado Activo e Inactivos en estado ACTIVACION POR AUTORIZAR) se mostrará el siguiente mensaje restrictivo:
   "No pueden existir más de dos Representantes del tipo [Tipo Responsable]".
- c) Finalmente, el nuevo responsable se visualizara en la lista de nombre "Responsables", con el estado de Autorización "PENDIENTE POR AUTORIZAR", para luego ser aprobados por el Alcalde o Gobernador o Titular de la Entidad.(Figura N° 13)

| Resp | Aesponsables |                  |                  |                 |               |              |        |                            |                |            |            |          |          |
|------|--------------|------------------|------------------|-----------------|---------------|--------------|--------|----------------------------|----------------|------------|------------|----------|----------|
|      | DNI          | Apellido Paterno | Apellido Materno | Nombres         | Tipo<br>Resp. | Cargo        | Estado | Estado de<br>Autorización  | Area           | Fecha Alta | Fecha Baja | Acciones | Autoriza |
| 1    | 18025830     | ARANGURI         | CAMPOS           | JORGE ALEJANDRO | S             | CONTADOR     | A      | PENDIENTE POR<br>AUTORIZAR | CONTABILIDAD   |            |            | ZX       |          |
| 2    | 25521955     | CANGAHUALA       | CASTRO           | ALBERTO DARIO   | S             | OTROS CARGOS | A      | AUTORIZADO                 | TESORERIA      | 27/05/2019 |            | / 🖡 🖂    |          |
| 3    | 09576975     | SALAS            | CARDENAS         | FABIAN WILFREDO | Т             | DIRECTOR OGA | A      | AUTORIZADO                 | ABASTECIMIENTO | 24/05/2019 |            | / 🖊 🖂    |          |
| 4    | 42110512     | CARBAJAL         | LUNA             | NILTON GERARDO  | Т             | TESORERO     | 1      | AUTORIZADO                 | TESORERIA      | 27/05/2019 | 29/05/2019 | <b></b>  |          |
|      |              |                  |                  |                 |               | <b>C</b> :   |        | 40                         |                |            |            |          |          |

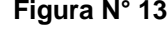

# 3.3.2. Autorización de Responsables: botón 'Autoriza'

Previamente seleccionar un responsable de la Lista de Responsables, para lo cual dar check en la casilla de verificación que se visualizará en la columna "Autoriza", cuyo valor en la columna "Estado de Autorización" tenga los valores: Pendiente por Autorizar.

Luego se desplegará una ventana emergente denominada "Resumen de Responsable" (Figura N° 14), donde se visualizará la lista resumen de responsables previamente seleccionados., descrita en las columnas: Tipo Doc., DNI, Apellido Paterno, Apellido Materno, Nombres, Tipo Responsable., Estado y Estado Autoriza, donde deberá de ingresar lo siguiente:

Autoriza

OGTI

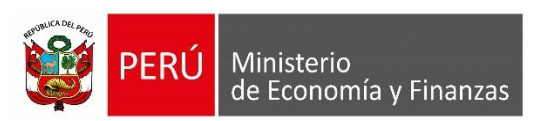

- 1. Ingresar el dato "Documento" de acreditación. Dato obligatorio.
- 2. Ingresar el dato "Número Doc." de acreditación. Dato obligatorio.
- 3. Ingresar dato "Fecha Doc.". Dato obligatorio.

| esum          | nen de Resp                        | onsables                           |                  |               |               |       |                 | 3 |
|---------------|------------------------------------|------------------------------------|------------------|---------------|---------------|-------|-----------------|---|
| Resum         | en Responsa                        | bles                               |                  |               |               |       |                 | 0 |
| Tipo<br>Doc.  | DNI                                | Apellido Paterno                   | Apellido Materno | Nombres       | Tipo<br>Resp. | Estad | Estado Autoriza |   |
| 01            | 42706473                           | MONTANO                            | TORRES           | MARTHA MAGALY | т             | А     | PENDIENTE       |   |
|               |                                    |                                    |                  |               |               |       |                 |   |
| Dato          | s del Docum                        | ento de Acreditación               | <u>_</u>         |               |               |       |                 |   |
| Dato:<br>Docu | <mark>s del Docum</mark><br>Imento | ento de Acreditación<br>Seleccione | <b>1</b>         |               |               |       |                 | • |

Figura N° 14

 Presionar el botón "Grabar", para efectuar los cambios. Los resultados de acuerdo al Estado de Autorización quedará de la siguiente manera: (Tabla N° 01).

| Estado de Autorización<br>antes del cambio | Estado de Autorización<br>después del cambio |
|--------------------------------------------|----------------------------------------------|
| Pendiente por Autorizar                    | Autorizado                                   |
| Та                                         | bla N° 01                                    |

5. Presionar el botón "Cancelar", antes de grabar, para cancelar la acción de guardar los datos.

# 3.3.3.Rechazar Solicitud

Previamente ubicar y presionar el icono "Rechazar" 🔀 de la Lista de Responsables.

Esta funcionalidad permitirá rechazar un registro de responsable que se encuentre con los estados de autorización: Pendiente, Pendiente por Activar, Pendiente por Inactivar, caso contrario se no se mostrará visible.

Considerar los siguientes casos, para efectuar el Rechazo:

 a) Si el registro es nuevo por haber sido ingresado por la Autoridad, y su estado de autorización es "Pendiente" permitirá rechazar.

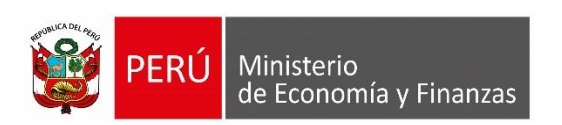

- b) Si el registro es nuevo por haber sido ingresado por el Operador (sistema Operaciones en línea), y su estado de autorización es "Pendiente", permitirá rechazar.
- c) Si no es un registro nuevo y el estado de autorización se encuentra en los estados: "Pendiente por Activar" y "Pendiente por Inactivar", permitirá rechazar.

Nota: Al rechazar el registro de un Responsable, éste ya no se mostrará.

# 3.3.4. Modificar Responsable

- a) Previamente ubicar y presionar el icono "Modificar" a) Previamente ubicar y presionar el icono "Modificar"b) Figura N° 10, para el responsable que desea modificar.
- b) La interfaz y el procedimiento de Modificación es similar al descrito en el punto "3.3.1.
   Registro de un Responsable", se tendrá la posibilidad de modificar los siguientes datos:
- Área de la entidad a la que pertenece
- Tipo Responsable
- Cargo
- Teléfono
- Anexo
- Email
- Glosa
- c) Para el caso de los datos de acreditación: Documento, Número Doc. y Fecha Doc., no está permitida su edición. Finalmente se debe de presionar el botón Guardar para efectuar los cambios de la modificación.

# 3.3.5.Dar de Alta

Previamente ubicar y presionar el icono "Alta" de la Lista de Responsables (Figura N° 10), para el responsable que desea dar de alta. Además tener en cuenta que el icono solo será visible cuando el registro del responsable se encuentre en estado "Inactivo" y con estado de autorización como "Autorizado".

# 3.3.6.Dar de Baja

Ubicar y presionar el icono "Baja" de la Lista de Responsables (Figura N° 10), para el responsable que desea dar de baja. Además tener en cuenta que el icono solo será visible cuando el registro del responsable se encuentre en estado "Activo" y con estado de autorización como "Autorizado".

# 3.3.7.Eliminar

OGTI

**PERÚ** Ministerio de Economía y Finanzas

Esta funcionalidad solo se muestra visible cuando una Autoridad (alcalde o gobernador), ingrese un nuevo Responsable y su estado de autorización se encuentre en "Pendiente".

# 3.3.8.Fecha Alta y Fecha Baja

En la columna 'Fecha Alta' se mostrará la fecha en que se autorizó el responsable. En la columna 'Fecha Baja' se mostrará la fecha en que se dio de baja al responsable.

# 3.3.9. Boton Reenviar

Este Botón permitirá realizar un reenvío de e-mail con los datos del Responsable indicando su RU y que puede acercarse al Banco de la Nación a registrar su clave.

# 3.3.10. Reporte: Último Anexo Registrado

Previamente, ubicar y dar clic al icono al ejecutar se desprenderá el reporte denominado "Responsable del Manejo de Cuentas Bancarias" (Figura N° 15).

| MINISTERI<br>Dirección G | O DE ECONOMÍA Y FINANZ/<br>ieneral de Endeudamiento y T                | AS<br>esoro Público                            |                       |                           |           |                        |
|--------------------------|------------------------------------------------------------------------|------------------------------------------------|-----------------------|---------------------------|-----------|------------------------|
|                          |                                                                        | RESPON                                         | AN<br>ISABLE DEL MANI | EXO : 0<br>EJO DE CUENTAS | BANCARIAS |                        |
| DE<br>PR<br>EN           | PARTAMENTO: 22 SAN MAR<br>OVINCIA : 02 BELLAVIS<br>TIDAD : 05 MUNICIP, | ITIN<br>STA<br>ALIDAD DISTRITAL <b>PRUEB</b> A | Ą                     |                           |           |                        |
| DNI                      | Apellido Paterno                                                       | Apellido Materno                               | Nombres               | Tipo<br>Responsable       | Cargo     | Estado de Autorización |
|                          |                                                                        |                                                |                       |                           |           |                        |

Figura N° 15

# 3.3.11. Reporte: Responsables Activos

Dando clic al icono se desprenderá el reporte denominado "Responsables Activos del Manejo de Cuentas Bancarias" (Figura N° 16):

| ſ | MINISTERIO<br>Dirección Ge<br>Versión 1901 | DE ECONOMÍA Y FINANZ<br>ineral de Endeudamiento y<br>100 | ZAS<br>Tesoro Público |                     |                     |             |                        |
|---|--------------------------------------------|----------------------------------------------------------|-----------------------|---------------------|---------------------|-------------|------------------------|
|   |                                            | RE                                                       | SPONSABLES AG         | CTIVOS DEL MANEJO D | E CUENTAS           | S BANCARIAS |                        |
|   | DEPARTAMI<br>PROVINCIA<br>ENTIDAD          | ENTO: 15 LIMA<br>: 01 LIMA<br>: 31 UNIDAD DE PRU         | JEBA                  |                     |                     |             |                        |
|   | DNI                                        | Apellido Paterno                                         | Apellido Materno      | Nombres             | Tipo<br>Responsable | Cargo       | Estado<br>Autorización |
|   | 42110512                                   | CARBAJAL                                                 | LUNA                  | NILTON GERARDO      | TITULAR             | TESORERO    | AUTORIZADO             |

Figura N° 16

# 3.3.12. Registro de un Delegado: botón Nuevo

| Clave del documento: MEF_OSI_TS-PI_MUSU_001_SIAF-2018 | Versión:0.1 | Versión Formato: | Página 13 de 22 |
|-------------------------------------------------------|-------------|------------------|-----------------|

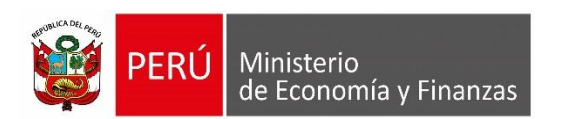

Los Delegados son trabajadores de la Unidades Ejecutoras (Gobierno Nacional, Regional y Local), a los cuales las autoridades podrán brindarle el acceso al módulo de registro de Responsables, para que puedan registrar y autorizar a los responsables de cuentas mediante el uso del DNI electrónico.

Para registrar un delegado, deberá seleccionar la opción Delegados y dar clic al botón 'Nuevo', tal como se muestra en la imagen (Figura Nº 17) siguiente:

| PERÚ Marie                             | asterio<br>Conomia y Francas<br>Conomia y Francas<br>Conomia y Francas<br>Conomia y Francas |                           |                  |                  |                                 |                   |                             |          |                     |  |  |
|----------------------------------------|---------------------------------------------------------------------------------------------|---------------------------|------------------|------------------|---------------------------------|-------------------|-----------------------------|----------|---------------------|--|--|
| - Kingson<br>Resourcement<br>Descondus | Registro de<br>Buscar part<br>Dis                                                           | d Delegado                | Patana;          | Apathis Varance  |                                 |                   | tetanin (Solan              |          | a Bestar            |  |  |
| · Consulta                             | Deregades                                                                                   | Aurildo Fatarino          | Apertida Materia | Rentires         | 1 state                         | Facility Requires | Deade are                   |          | Automa              |  |  |
| + Contacta                             | 12945401                                                                                    | NON                       | 10482            | ILUNETY IN CAMEN | RENDENTE DE COMMENICON POR      | 37-05-0200        | CYNTHIA LEDNOR GOMRA LÓDADA |          | /4                  |  |  |
|                                        | 00570075                                                                                    | SALAS                     | CALORNAL         | AADAA WILFEDD    | RENDENTE DE CONTRIBUIÇÃON POR   | 34/05/31/39       | CHITHIA LEDNOE CONEA LODADA |          | /4                  |  |  |
|                                        | _                                                                                           |                           |                  |                  | · · · · Name [ ] in 1 · · · · [ | -                 |                             |          | Propriet 1 - 2 in 3 |  |  |
|                                        |                                                                                             |                           |                  |                  | and Marris and Inc.             |                   |                             |          | Number 1 - 2 is 3   |  |  |
|                                        | Details do Unida                                                                            | des Tacolteres del Delesa | ada              |                  |                                 |                   |                             |          | a meno              |  |  |
|                                        | Cherge                                                                                      |                           |                  |                  | becau                           |                   |                             | (anator) | Access              |  |  |
|                                        |                                                                                             |                           |                  |                  |                                 |                   |                             |          |                     |  |  |

#### **FIGURA 17**

Seguidamente, se visualizará la siguiente interfaz donde tendrá que registrar el DNI del nuevo Delegado, y a su vez deberá seleccionar la Entidad o Entidades, y luego dar clic en el botón Agregar. Finalmente, dar clic en el botón Grabar (Figura 18)

| gistrar Nuevo Delegado            |               |                 |
|-----------------------------------|---------------|-----------------|
| Datos Personales                  |               |                 |
| Tipo Documento: 1 - DNI           | * (*)         | Foto:           |
| Número Documento:                 | (*)           |                 |
| Apellido Paterno:                 |               |                 |
| Apellido Materno:                 |               |                 |
| Nombres:                          |               |                 |
| Detalle de Entidades Vinculada:   | s al Delegado |                 |
| Entidad:                          |               |                 |
|                                   |               | + Agregar       |
| Detalle de Entidades Vinculadas a | I Delegado    | 0               |
| Código                            | Descripción   | Estado Acciones |
| Coungo                            | Descripcion   | Estado Acciones |
|                                   |               |                 |
|                                   |               |                 |
|                                   |               |                 |
|                                   |               |                 |
|                                   |               |                 |
|                                   |               |                 |
|                                   |               |                 |
|                                   |               |                 |
| Campos Obligatorios               |               |                 |
|                                   |               |                 |
|                                   |               |                 |
|                                   |               | Contra Consulta |

# Figura 18

Con este registro, el Delegado podrá acceder al Aplicativo de Acreditación Electrónica de responsables de cuentas sólo con su DNI electrónico y el estado PENDIENTE DE

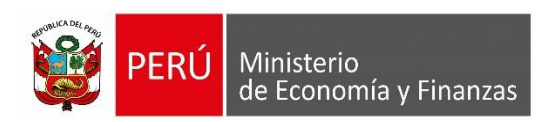

CONFIRMACIÓN DEL USUARIO cambiará al estado ACTIVO.

# 4. Sistema de Operaciones en Línea

# 4.1. Acceso al Sistema

La acreditación de los titulares y suplentes responsables del manejo de las cuentas bancarias ante la Dirección General de Endeudamiento y Tesoro Público es realizada a través del Aplicativo informático SIAF-SP "Acreditación Electrónica de Responsables de Cuentas" - en adelante el "Sistema de Acreditación", se debe previamente realizar lo siguiente:

- 1. Contar con un usuario responsable de cuenta.(Director OGA o Tesorero, quien dará los accesos correspondientes).
- 2. Tener instalado cualquiera de los siguientes navegadores de internet: Chrome (Recomendado), Mozilla Firefox versión 16 o superiores.
- 3. Escribir o copiar en un navegador de internet la siguiente ruta:

# https://apps4.mineco.gob.pe/siafadmapp/

Una vez cargada la página se visualizará la siguiente interfaz (Figura N° 19).

| PERÚ Ministerio<br>de Economia y Finanzas                                                                        | Ministerio<br>de Economía y Finanzas<br>de Economía X Liviausas                                                                                                    |                                                                                                    |  |  |  |  |
|----------------------------------------------------------------------------------------------------|----------------------------------------------------------------------------------------------------|----------------------------------------------------------------------------------------------------|--|--|--|--|
|                                                                                                    |                                                                                                    | Inicio de sesión                                                                                                    |  |  |  |  |
|                                                                                                    |                                                                                                    | Usuario: RU####                                                                                                    |  |  |  |  |
|                                                                                                    |                                                                                                    | Contraseña:                                                                                                    |  |  |  |  |
| Bienvenidos al Módulo de SIAF - Operaciones en Línea<br>código de usuario, la contraseña y presionar el botón de | . Para acceder al Sistema Ud. deberá ingresar su<br>Ingresar.                                                                                                    | <b>bx7cba</b><br>cambiar imatem                                                                                          |  |  |  |  |
|                                                                                                    |                                                                                                    | Cancelar Ingresar                                                                                                    |  |  |  |  |
| Minist<br>Si tienes cualquier duda o consulta, c<br>Web optimizada para 1024x768. Se recomienda utilizar solo lo | terio de Economía y Finanzas - MEF 2016 todos los derechos res<br>omunicate por Teléfono Central: (511) 311 5930 / Dirección: Jr. J<br>os navegadores Chrome , Microsoft Windows Internet Explorer | L<br>ervados<br>Junin 319,Cercado de Lima, Lima - Perú<br>versión 9 o superiores y Mozilla Firefox versión 16 o superior |  |  |  |  |

#### FIGURA 19

Presionar el botón Ingresar De no visualizar el código de la imagen, presionar Cambiar

Imagen y se habilitará otro código.

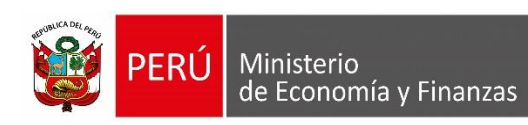

# 4.1. Perfil del Usuario

Para tal efecto se cuenta con el rol UE (Unidad Ejecutora), que involucra a los usuarios responsables de cuentas bancarias designadas y acreditadas por el rol 'Autoridad' y también otros usuarios a quienes se les brinde los accesos.

# 4.2. Acceso a la Opción Responsables

El responsable titular Director OGA o Tesorero previamente autorizado por la Autoridad, podrá asignar al usuario que se encargara de realizar el registro de los responsables que se requieran; para ello seguir los siguientes pasos:

- 1. Ubicar y seleccionar el modulo "Administrador de Usuarios"
- 2. Seleccionar la opción Usuarios (Figura N° 20).

| PERÚ Ministerio<br>de Economía y Finanzas | SIAF - Operaciones en Línea                      |                                                               |                      |  |  |  |  |
|-------------------------------------------|--------------------------------------------------|---------------------------------------------------------------|----------------------|--|--|--|--|
| de Economia y Finanzas                    | RU XXX UE PRUEBA 6000 MÁX                        | lulo: Administrador de Usuarios                               | <u>Cerrar sesiór</u> |  |  |  |  |
| Administrar                               | Bienvenido al Módulo SIAF - Operaciones en Línea | Presupuestal UE<br>Deuda                                      |                      |  |  |  |  |
| <sup>U</sup> Suarios                      |                                                  | Ejecucion de Proyectas(MEP)<br>Presupuestal Pliego Integrador | ]                    |  |  |  |  |

Figura N° 20

- Seleccionar el usuario responsable en la interfaz "Consulta de Usuarios", de primer listado (Figura N° 21).
- 4. Ubicar en la columna 'Módulo' la descripción "Administrativo" y en la columna

| Entidad: ###                                                                                                    | ### - REGI                                                                     | ON PRUEBA                     |                    |                                                                                                    | Ŧ                                                                                                 |                                                    |                                |                                                                |                                                                           |                                                                                             |                    |
|----------------------------------------------------------------------------------------------------|--------------------------------------------------------------------------------|-------------------------------|--------------------|----------------------------------------------------------------------------------------------------|---------------------------------------------------------------------------------------------------|----------------------------------------------------|--------------------------------|----------------------------------------------------------------|---------------------------------------------------------------------------|---------------------------------------------------------------------------------------------|--------------------|
| Jsuario:                                                                                                    |                                                                                |                               | Número Documento:  |                                                                                                    |                                                                                                   | 🔎 Buscar                                           | Nuevo Us                       | uario                                                          |                                                                           |                                                                                             |                    |
| stado: Selec                                                                                                    | cione                                                                          |                               |                    |                                                                                                    | •                                                                                                 |                                                    |                                |                                                                |                                                                           |                                                                                             |                    |
| TIPO USUARIO                                                                                                    | USUARIO                                                                        | DOCUMENT                      | NOM                | BRE                                                                                                    | ÁREA                                                                                              | FECHA DE<br>CREACIÓN                               | ÚLTIMA<br>ACTIVIDAI            | CREADO POI                                                     | 2                                                                         | ESTADO                                                                                      | ACCI               |
| Responsables                                                                                                    | RU14858                                                                        | 1- ########                   | SIMONA CABRERA PAI | ŇO                                                                                                    | OTROS                                                                                             | 29/02/2016 10:12:1                                 | 7                              | Tesoro Público                                                 | ACTIVO                                                                    |                                                                                             | 3                  |
| Responsables                                                                                                    | RU40744                                                                        | 1- แลกแลกแล                   | MANUEL CRUZ ASENC  | IOS REYES                                                                                                    | OTROS                                                                                             | 04/12/2018 11:15:0                                 | 9                              | Tesoro Público                                                 | ACTIVO                                                                    | 1                                                                                           | 6                  |
| Responsables                                                                                                    | RU45023                                                                        | 1- แลนสมมณ                    | CIRCUNSICION CRUZA | DO MACHUCA                                                                                                    | OTROS                                                                                             | 04/12/2018 11:15:0                                 | 01/01/201                      | 9 Tesoro Público                                               | ACTIVO                                                                    |                                                                                             | (                  |
| [+] Descripc                                                                                                    | ión de las colu                                                                | imnas                         |                    |                                                                                                    | Página 1                                                                                          | de 1   >> >= 10 V                                  |                                |                                                                |                                                                           | Мо                                                                                          | istrando 1 - 3 d   |
| [+] Descripc                                                                                                    | ión de las colu<br>uario: RU40744                                              | imnas<br>-MANUEL CRU          | Z ASENCIOS REYES   |                                                                                                    | re ee Página 1                                                                                    | de 1 🗪 🖬 10 🔻                                      |                                |                                                                |                                                                           | Мс                                                                                          | ostrando 1 - 3 d   |
| [+] Descripc                                                                                                    | ión de las colu<br>uario: RU40744<br>MC                                        | imnas<br>-MANUEL CRU<br>DDULO | Z ASENCIOS REYES   | 1                                                                                                    | i e e Página I<br>APLICACIÓN                                                                      | de 1 ->> >= 10 -                                   | NADO POR                       | FECHA ASIGNACIÓN                                               | ESTAD                                                                     | Mc                                                                                          | ADMINIST<br>OPCION |
| [+] Descripc<br>ódulos por usi<br>egularización                                                                                                    | ión de las colu<br>uario: RU40744<br>MĆ                                        | imnas<br>MANUEL CRI<br>DDULO  | Z ASENCIOS REYES   | i<br>ntegración del SEAC                                                                                                    | re <e i<br="" página="">APLICACIÓN<br/>EE con el SIAF</e>                                         | de 1 → → 10 ▼                                      | NADO POR                       | FECHA ASIGNACIÓN                                               | ESTAD                                                                     | Mc<br>D                                                                                     | ADMINIST<br>OPCION |
| [+] Descripc<br>ódulos por usi<br>egularización<br>ICD - UNIDAD E                                                                                     | ión de las colu<br>uario: RU40744<br>MC<br>EJECUTORA                           | imnas<br>MANUEL CRI<br>DDULO  | Z ASENCIOS REYES   | i<br>ntegración del SEAG<br>Módulo de Concillac                                                                                              | IK KK Página 1<br>APLICACIÓN<br>EE con el SIAF<br>tión del Servicio de la De                      | de 1 🔛 🖬 10 V                                      | NADO POR                       | FECHA ASIGNACIÓN                                               | ESTAD<br>INACTIVO<br>INACTIVO                                             | мс<br>Э                                                                                     | ADMINIST<br>OPCION |
| [+] Descripc<br>ódulos por usu<br>egularización<br>ICD – UNIDAD E<br>ertificados de li                                                                | ión de las colu<br>uario: RU40744<br>MC<br>EJECUTORA<br>nversion               | imnas<br>MANUEL CRU<br>DDULO  | Z ASENCIOS REYES   | i<br>integración del SEAC<br>Módulo de Conciliac<br>SIAF – Certificados c                                                                    | IN CONTRACTOR<br>APLICACIÓN<br>CE con el SIAF<br>Ción del Servicio de la De<br>de Inversión       | de 1 🔛 🖬 10 V                                      | NADO POR                       | FECHA ASIGNACIÓN                                               | ESTAD<br>INACTIVO<br>INACTIVO<br>INACTIVO                                 | мс<br>Э                                                                                     | ADMINIST<br>OPCION |
| [+] Descripc<br>ódulos por usu<br>egularización<br>ICD – UNIDAD E<br>ertificados de li<br>dministrador de                                             | ión de las colu<br>uario: RU40744<br>MC<br>EJECUTORA<br>nversion<br>e Usuarios | imnas<br>MANUEL CRU<br>DDULO  | Z ASENCIOS REYES   | i<br>Integración del SEAA<br>dódulo de Concilia<br>SIAF – Certificados s<br>SIAF – Operaciones                                               | APLICACIÓN<br>CE con el SIAF<br>Ión del Servicio de la De<br>Je Inversión<br>en Linea             | de 1 🗩 🖬 10 V<br>ASIG<br>uida SE                   | NADO POR                       | FECHA ASIGNACIÓN<br>04/12/2018 11:15:09                        | ESTAD<br>INACTIVO<br>INACTIVO<br>INACTIVO<br>ACTIVO                       | 0<br>0<br>0<br>0<br>0<br>0<br>0<br>0<br>0<br>0<br>0<br>0<br>0<br>0<br>0<br>0<br>0<br>0<br>0 | ADMINIST<br>OPCION |
| [+] Descripc<br>ódulos por usi<br>egularización<br>ICC - UNIDAD E<br>ertificados de li<br>dministrador di<br>dministrativo                            | ión de las colu<br>uario: RU40744<br>MC<br>EJECUTORA<br>nversion<br>e Usuarios | imnas<br>MANUEL CRU<br>DDULO  | Z ASENCIOS REYES   | i<br>Integración del SEAC<br>Módulo de Conciliac<br>SIAF – Operaciones<br>SIAF – Operaciones                                                 | APLICACIÓN<br>Econ el SIAF<br>Elón del Servicio de la De<br>Je Inversión<br>en Linea<br>en Linea  | de 1 10                                            | NADO POR<br>GURIDAD            | FECHA ASIGNACIÓN 44/12/2018 11:15:09 04/12/2018 11:15:09       | ΕΣΤΑΦΟ<br>ΙΝΑCΤΙVΟ<br>ΙΝΑCΤΙVΟ<br>ΙΝΑCΤΙVΟ<br>Α ΑCΤΙVΟ<br>ΑCΤΙVΟ          |                                                                                             | ADMINIST<br>OPCION |
| [+] Descripc<br>ódulos por usi<br>egularización<br>ICD - UNIDAD E<br>ertificados de li<br>dministrador de<br>dministrador de<br>dministrativo<br>euda | ión de las colu<br>uario: RU40744<br>MC<br>IJECUTORA<br>nversion<br>e Usuarios | imnas<br>-MANUEL CRU<br>DDULO | Z ASENCIOS REYES   | i<br>Integración del SEAC<br>Módulo de Conciliac<br>SIAF – Certificados co<br>SIAF – Operaciones<br>SIAF – Operaciones<br>SIAF – Operaciones | APLICACIÓN<br>EE con el SIAF<br>ión del Servicio de la De<br>de Inversión<br>en Linea<br>en Linea | de 1 $\Rightarrow$ 10 $\checkmark$<br>uda SE<br>SE | NADO POR<br>SURIDAD<br>SURIDAD | FECHA ASIGNACIÓN<br>04/12/2018 11:15:09<br>04/12/2018 11:15:09 | ESTAD<br>INACTIVO<br>INACTIVO<br>ACTIVO<br>ACTIVO<br>INACTIVO<br>INACTIVO |                                                                                             | ADMINIST<br>OPCION |

"Administrar Opciones" el icono

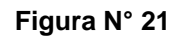

5. Ubicar la opción 'Responsable' y dar check en el recuadro de la columna 'Consulta', para que el responsable seleccionado se visualice, y dar check en el recuadro de la columna 'Operación', para otorgar privilegios de mantenimiento.

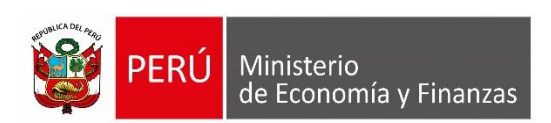

6. Finalmente, presionar el boton "Guardar" y luego el botón "Cerrar" (Figura N° 22).

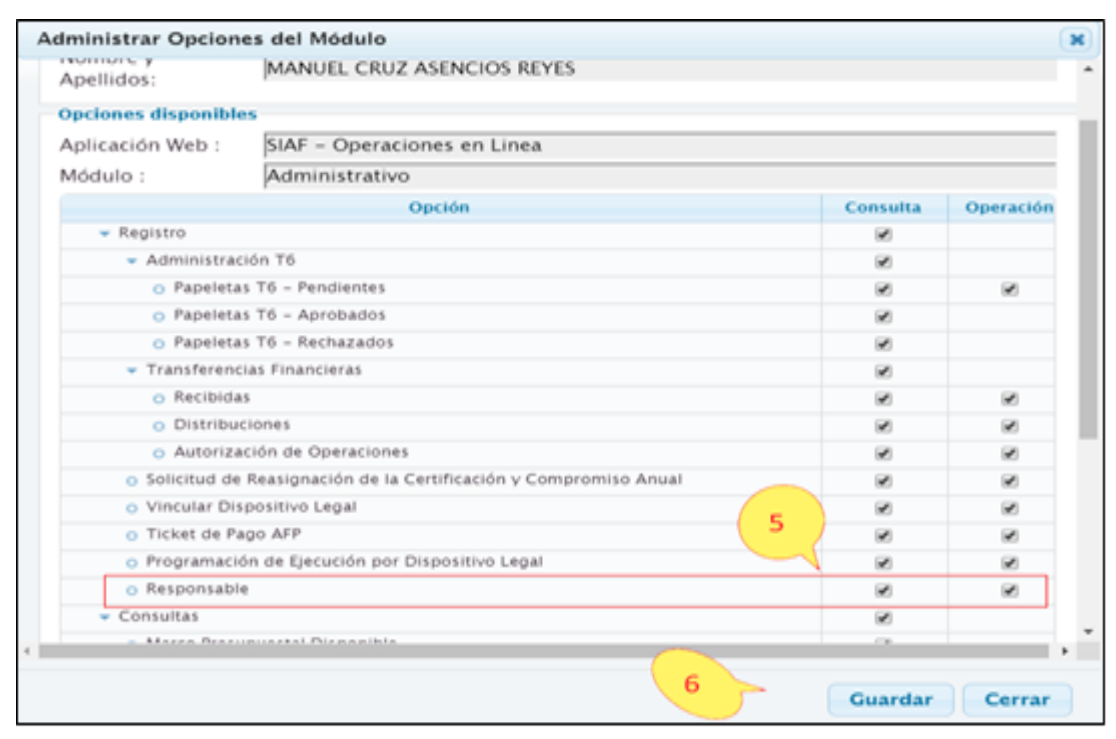

Figura N° 22

# 4.3. Mantenimiento de Responsables de Cuentas bancarias

Para llevar a cabo el mantenimiento o administración de Responsables bancarias, seguir los siguientes pasos:

- 1. Desplegar el sub módulo "Registro", con un clic.
- 2. Dar clic en la opción "Responsable", a continuación se visualizará la interfaz "Registro de datos del responsable de cuentas bancarias".
- 3. Seleccionar la Entidad.
- 4. Seleccionar el Estado de Autorización.
- 5. Dar clic en el botón "Buscar, para realizar la búsqueda, de acuerdo a los filtros seleccionados previamente. A continuación, se visualizará un listado llamado "Responsable", el cual muestra la relación de personas denominadas responsables (en caso se haya registrado previamente un responsable, de lo contrario esta lista estará vacía), con sus respectivos datos de identificación: DNI, Apellido Paterno, Apellido Materno, Nombres, Tipo de Responsable, Cargo, Estado de Autorización y Área; también es posible visualizar dentro de lista, las columnas 'Acciones' y 'Pedir Autorización' que se detallará en el trascurso del manual (Figura N° 23)

OGTI

| IN UBLICA DEL AND | PERÚ | Ministerio<br>de Economía y Finanzas |
|-------------------|------|--------------------------------------|
|-------------------|------|--------------------------------------|

| (PER)                                   |                                     |                                               |                                          |                         | SIAF -           | Operacio    | nes en Linea              |            |                           |                                  |          |                  | (11)78 |
|-----------------------------------------|-------------------------------------|-----------------------------------------------|------------------------------------------|-------------------------|------------------|-------------|---------------------------|------------|---------------------------|----------------------------------|----------|------------------|--------|
| Line Disservice                         | Research - PEREA THE - RESEARCH - I |                                               |                                          |                         |                  |             |                           |            |                           | Wildle Adrie                     | istative | • Concusió       |        |
| Administración<br>Id<br>#Transferencias | Reg<br>on<br>En                     | istro de di<br>tenos de binq<br>tad<br>tem DN | atos del responsal<br>ede<br>MSActors PR | le de cuentas bar<br>GA | ncarias          | \$          | D                         |            | • tan                     | Autoropaciter Todas              | Ð,       | 5<br>2 lesce     |        |
| Financieras                             | tep                                 | matrix                                        |                                          |                         |                  |             |                           |            |                           |                                  |          |                  | 0      |
| Solicitad.As<br>Beaciptación            |                                     | DN                                            | Apetida Pareme                           | Apellala Materna        | Neten .          | Ter<br>Real | Gep                       | . Exterior | Estado de<br>Autorización | Arts                             | Acien    | Pete             |        |
| dt.)a<br>Centificación y                | 4                                   | 11297341                                      | 421001                                   | 105                     | MARK/ELCEL       | 1           | DRECTOR OGA               | Α.         | AU108(2400                | ABACTECHINGS                     | 24       |                  |        |
| Compromise                              | 1                                   | 21075220                                      | CABIENA                                  | NIC                     | SMONA            | 1           | OTHER CAREES              | λ.         | AUTOR/2400                | 0705                             | 24       |                  | 1      |
| Atual                                   | 1                                   | 30431429                                      | NORDN                                    | 10.04                   | CLORA FAUSTA     | T           | DRECTOR OCA               | 4          | 700011                    | x8x0110Hex10                     |          |                  |        |
| Vecular<br>Disposition                  | 4                                   | 67505750                                      | EPING2A                                  | QUATANA                 | omo              | t           | DARCTON DE<br>PRESURVEITO | 4          | 1006/11                   | n/oewhck                         |          |                  | 1      |
| Lagal                                   | 1                                   | 2052092                                       | 1434                                     | VELACARCA               | 075JA            | Ť.,         | DRECTOR OGA               | A.         | receve.                   | MOBIATCA                         |          |                  |        |
| Telet de                                | . 6.                                | 23879398                                      | #2384.0E                                 | Taking                  | MARCO (ROL       | 1           | DRECTOR OCA               | A.,        | 804000                    | NEOBIATICA                       | 2        |                  |        |
| Elga.Mf.                                | 1                                   | 23853520                                      | VCL                                      | PORTOCHRERO             | HEDSLAVA XOBATA  | Ť.          | DIRECTOR DCA              | 1          | AU1082400                 | 464710H041                       | (1)      |                  |        |
| de Eletución                            |                                     | 11043438                                      | ROQUE                                    | 0-000X74                | SABNO            | 1           | 1004080                   | 1          | AUTORIZADO                | ABAGTECHNONTO                    | T        |                  |        |
| 62                                      | 1                                   | 17(2441)                                      | GARCES                                   | CALLEDE CANNO           | CARMEN ACALCULOR | 1           | DRECTOR OGA               | - E.       | AUTORIDADO                | INFORMATION                      | 1        |                  |        |
| Receiting 2                             | 11                                  | 23883471                                      | NO-600                                   | CARDA                   | NARA SAGRA       | Ť           | TEXORERO                  | 1          | CENERADO                  | DRECTORA DE LA<br>IDRICINA DE LA | 1        | 1                |        |
| Transmaking .                           |                                     |                                               |                                          |                         |                  |             | N D D I H H               |            |                           |                                  |          | Notreals 1 - 12  | in Ii  |
| Dimmer .                                |                                     |                                               | -                                        |                         |                  |             |                           |            |                           | a Na                             | no a So  | licitar Autoriza | ode    |
| + Consultas<br>+ Reportes               | (itre<br>Ley<br>To                  | Anero registrad<br>renda<br>a Responsable:    | 2                                        |                         |                  |             |                           |            |                           |                                  |          |                  |        |

Figura N° 23

# 4.3.1. Registro de un Responsable: botón Nuevo

Identificar el botón "Nuevo" en la Figura N° 23, al dar clic sobre este botón, se desplegará una ventana emergente denominada "Registro de Datos del Responsable" (Figura N° 24), donde se registrará al responsable, para ello seguir los siguientes pasos:

- Ingresar el dato "Numero Documento", DNI de la persona que desea registrar y presionar "<Enter>", a continuación se visualizará los datos: Apellido Paterno, Apellido Materno, Nombres y su Foto, donde corresponda y en modo no editable; esta información es proporcionada por la RENIEC. Dato obligatorio.
- 2. Seleccionar el dato "Área de la Entidad a la que Pertenece", de no ubicar su Área o dependencia, seleccionar la opción Otros, para especificar el área. Dato obligatorio.
- 3. Seleccionar el dato "Tipo Responsable", puede ser: T-Titular o S-Suplente. Dato obligatorio.
- 4. Seleccionar el dato "Cargo". Dato obligatorio, las opciones pueden ser:

A - ALCALDE

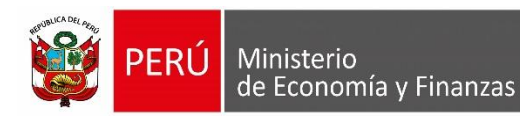

- C CONTADOR
- O DIRECTOR OGA
- P DIRECTOR DE PRESUPUESTO
- R RESPONSABLE DEL MCPP SNP
- T TESORERO.
- 5. Ingresar el dato "Teléfono ", número telefónico de interés. Dato no obligatorio.
- 6. Ingresar el dato "Anexo ". Dato no obligatorio.
- 7. Ingresar el dato "Email", correo electrónico de interés. Dato obligatorio.
- 8. Seleccionar el dato "Estado", puede ser: Activo o Inactivo. Dato no obligatorio
- 9. Ingresar el dato "Glosa", puede ser un comentario o descripción, de preferencia relacionada a la acción realizada. Dato no obligatorio.
- 10. Presionar el botón "Grabar", para guardar los datos ingresados.
- 11. Presionar el botón "Cancelar", antes de grabar, para cancelar la acción de guardar los datos.

| Registro de Datos del                                                            | Responsable | *                                     |
|----------------------------------------------------------------------------------|-------------|---------------------------------------|
| Entidad: UE PRUEBA 600<br>Datos Personales                                       |             |                                       |
| Documento<br>Número Documento<br>Apellido Paterno<br>Apellido Materno<br>Nombres |             |                                       |
| Datos de Unidad Ejecu<br>Área de la Entidad a la<br>que pertenece:               | Seleccione  | 3                                     |
| Tipo Responsable:                                                                | Seleccione  | · · · · ·                             |
| Cargo: 4                                                                         | Seleccione  |                                       |
| Teléfono:                                                                        | . Anexo     | 0:                                    |
| Email:                                                                           |             | 7                                     |
| Estado:                                                                          | Activo      | · · · · · · · · · · · · · · · · · · · |
| Glosa:                                                                           |             |                                       |
| (*) Campo Obligatorio                                                            | 9           | 10<br>Grabar Cancelar                 |
|                                                                                  |             |                                       |

Figura N° 24

Nota: Tener en cuenta las siguientes restricciones:

a) En caso que el Responsable que se está registrando, se encuentre en otra Entidad en estado Activo, se mostrará el siguiente mensaje de advertencia: "La persona es

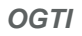

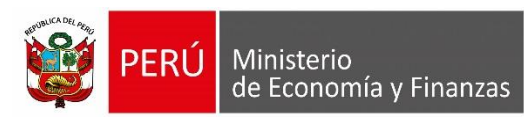

Responsable [Descripción del Tipo de responsable] de la UE: [código Sec Ejec] – [Nombre de la UE]", al dar la conformidad", este proceso desactivará al Responsable en la Entidad anterior.

- b) Para el caso de los Responsables (Titular o Suplente), el sistema validará que si se supera los 2 responsables de cada tipo (considerando el estado Activo e Inactivos en estado ACTIVACION POR AUTORIZAR) se mostrará el siguiente mensaje restrictivo:
   "No pueden existir más de dos Representantes del tipo [Tipo Responsable]".
- c) Finalmente, el nuevo responsable se visualizará en la lista de nombre "Responsables", con el Estado de Autorización "GENERADO", para luego ser aprobado por el Alcalde, Gobernador o Titular de la Entidad (Figura N° 25).

| Resp | Responsables                                 |                  |                        |                  |               |              |        |                           |               |            |          |
|------|----------------------------------------------|------------------|------------------------|------------------|---------------|--------------|--------|---------------------------|---------------|------------|----------|
|      | DNI                                          | Apellido Paterno | Apellido Materno       | Nombres          | Tipo<br>Resp. | Cargo        | Estado | Estado de<br>Autorización | Area          | Acciones   | Autoriza |
| 1    | 06056432                                     | CARDENAS         | BOUCHER                | PEDRO JUAN       | т             | TESORERO     | A      | PENDIENTE                 | TESORERIA     | X X        | R        |
| 2    | 08708520                                     | ARTADI           | COLONNA DE<br>YUPANQUI | AFRANI ANTONIETA | 5             | CONTADOR.    | 1      | AUTORIZADO                | CONTABILIDAD  | / <b>±</b> |          |
| 3    | 00952950                                     | GARCIA           | TORRES                 | MARIO            | 5             | OTROS CARGOS | 1      | AUTORIZADO                | ABASTECIMENTO | / ±        |          |
| 4    | 00882350                                     | GOMEZ            | ALVAREZ                | NELLY            | 5             | OTROS CARGOS | 1      | AUTORIZADO                | ABASTECIMENTO | / ±        |          |
| 5    | 41533381                                     | MONTANO          | TORRES                 | CELIA ROSA       | 5             | CONTADOR     | 1      | AUTORIZADO                | ABASTECIMENTO | / ±        |          |
| 6    | 00872233                                     | NUÑEZ            | SALAS                  | RUFO ARNALDO     | 5             | OTROS CARGOS | 1      | AUTORIZADO                | ABASTECIMENTO | / ±        |          |
| 7    | 40242475                                     | PAREDES          | DEL AGUILA             | LEX KILLER       | 5             | OTROS CARGOS | 1      | AUTORIZADO                | ABASTECIMENTO | / 🛊 👘      |          |
| 8    | 44364264                                     | RAMIREZ          | ISUIZA                 | WESLER           | 5             | OTROS CARGOS | 1      | AUTORIZADO                | ABASTECIMENTO | / 🛊 👘      |          |
| 9    | 42001938                                     | RAMOS            | PERALTA                | EDGARD           | 5             | OTROS CARGOS | 1      | AUTORIZADO                | ABASTECIMENTO | / 🛊 👘      |          |
| 10   | 48013741                                     | SILVA            | MUNDACA                | IRENE            | s             | OTROS CARGOS | 1      | AUTORIZADO                | ABASTECIMENTO | / 🛊 👘      |          |
|      |                                              |                  |                        |                  |               |              |        |                           |               |            |          |
|      | Here Rigina 1 de 3 ex en Mostrando 1 - 10 de |                  |                        |                  |               |              |        |                           | ndo 1 - 10 de |            |          |

Figura N° 25

# 4.3.2. Solicitud de Autorización: botón 'Solicitar Autorización'.

Para solicitar la autorización de un nuevo responsable, seguir los siguientes pasos:

- 1. Seleccionar un responsable de la Lista de Responsables (Figura N° 23), para lo cual dar check en la casilla de verificación que se visualiza en la columna "Pedir Autorización".
- Identificar el botón "Solicitar Autorización" (Figura N° 23), al hacer clic sobre este botón, se desplegará una ventana emergente de confirmación (Figura N° 26), dar clic en "Si" para proceder con la solicitud.

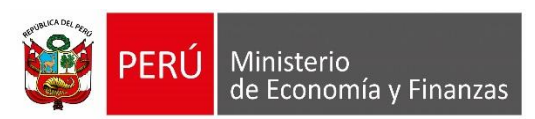

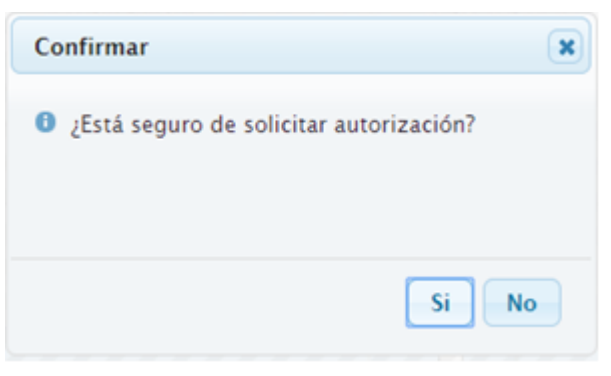

Figura N° 26

**3.** A continuación, cambiará el estado de 'Autorización' a 'Pendiente', con lo cual Autoridad procederá a autorizar o rechazar la solicitud.

#### 4.3.3.Modificar Responsable

- a) Ubicar al responsable que desea modificar y luego dar clic en el icono "Modificar" de la Lista de Responsables (Figura N° 23).
- b) Se desplegará la interfaz "Modificar Datos del Responsable" cuyo procedimiento de Modificación es similar al descrito en el punto "4.3.1. Registro de un Responsable", se tendrá la posibilidad de modificar los siguientes datos:
  - Área de la entidad a la que pertenece
  - Tipo Responsable
  - Cargo
  - Teléfono
  - Anexo
  - Email
  - Estado
  - Glosa

# 4.3.4.Dar de Alta

Previamente ubicar y dar clic al icono "Alta" de la Lista de Responsables (Figura N° 23), para el responsable que desea dar de alta. Además tener en cuenta que el icono solo será visible cuando el registro del responsable se encuentre en estado "Inactivo" y con estado de autorización como "Autorizado".

# 4.3.5.Dar de Baja

Ubicar y dar clic al icono "Baja" de la Lista de Responsables (Figura N° 23), para el responsable que desea dar de baja. Esta opción solo será visible cuando el registro del responsable se encuentre en estado "Activo" y con estado de autorización como "Autorizado". Esta acción permitirá solicitar la baja a la Autoridad y por ello el estado de autorización pasara a "PENDIENTE POR INACTIVAR", como un indicativo de que está

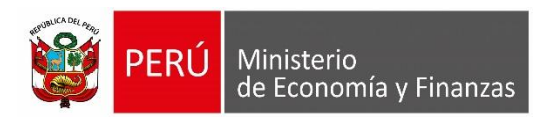

pendiente la INACTIVACION del responsable.

#### 4.3.6.Eliminar

Elimina el registro en estado de autorización "Generado", caso contrario no será visible.

Ícono

# 4.3.7.Reporte: Último Anexo Registrado

Previamente ubicar y dar clic al icono , se desprendera el reporte denominado "Responsable del Manejo de Cuentas Bancarias" (Figura N° 27).

| MINISTERIO DE ECONOMIA Y FINANZAS<br>Dirección General de Endeudamiento y Tesoro Público<br>Anexo a la<br>Resolución No. |                                             |                  |                  |                  |            |                        | Fecha : 26/10/2018<br>Hora : 10:08:58<br>Página : 1 de 1 |  |  |
|----------------------------------------------------------------------------------------------------|---------------------------------------------|------------------|------------------|------------------|------------|------------------------|----------------------------------------------------------|--|--|
|                                                                                                    | ANEXO                                       |                  |                  |                  |            |                        |                                                          |  |  |
|                                                                                                    | RESPONSABLE DEL MANEJO DE CUENTAS BANCARIAS |                  |                  |                  |            |                        |                                                          |  |  |
| DEPARTAMEN                                                                                                    | DEPARTAMENTO:                               |                  |                  |                  |            |                        |                                                          |  |  |
| PROVINCIA                                                                                                    | PROVINCIA :                                 |                  |                  |                  |            |                        |                                                          |  |  |
| ENTIDAD                                                                                                    | ENTIDAD :                                   |                  |                  |                  |            |                        |                                                          |  |  |
|                                                                                                    |                                             |                  |                  |                  |            |                        |                                                          |  |  |
| DNI                                                                                                    | Apellido Paterno                            | Apellido Materno | Nombres          | Tipo Responsable | Cargo      | Estado de Autorización |                                                          |  |  |
| 10002314                                                                                                    | RODRIGUEZ                                   | RAMOS            | NATIVIDAD        | TITULAR          | TESORERA   | AUTORIZADO             |                                                          |  |  |
| 10007601                                                                                                    | RUIZ                                        | COLOMA           | FRANCISCO JAVIER | TITULAR          | SECRETARIO | AUTORIZADO             |                                                          |  |  |
| 25407088                                                                                                    | ALABARRACIN                                 | PERALTA          | GINO ALBERTO     | SUPLENTE         | DIRECTOR   | INACTIVACION POR A     | UTORIZAR                                                 |  |  |
| 10003418                                                                                                    | LOPEZ                                       | MENDIOLA         | ANA              | SUPLENTE         | CONTADOR   | AUTORIZADA             |                                                          |  |  |
|                                                                                                    |                                             |                  |                  |                  |            |                        |                                                          |  |  |

Figura N° 27

| Clave del documento: MEF_OSI_TS-PI_MUSU_001_SIAF-2018 | Versión:0.1 | Versión Formato: | Página 22 de 22 |
|-------------------------------------------------------|-------------|------------------|-----------------|